# QU'EST-CE QUE CERTAS MULTICALL?

Grâce à CERTAS multicall, vous êtes à même d'informer immédiatement toutes les personnes concernées, telles que la direction, la cellule de crise, les techniciens(ciennes) ou vos propres collaborateurs(trices) au moyen d'un message vocal préenregistré.

### **VOS AVANTAGES**

Accédez à l'App Store et saisissez « CERTAS multicall mobile App » dans le champ de recherche. Installez ensuite l'application sur votre appareil.

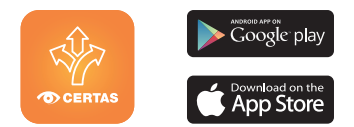

# L'application est conviviale et offre de nombreuses fonctions

- Affichage des alarmes en cours.
- Alarme déclenchable partout et en tout temps sur pression d'un bouton.
- Connexion et déconnexion autonome de l'utilisateur.
- Rapport de quittance en temps réel.

#### L'interface Self-Commissioning vous permet d'éditer vous-même la base de vos alertes

- Gestion et modification des données des participant·es.
- Gestion des événements d'alarme (groupes de participant·es, messages vocaux, messages texte).
- Rapports d'alarme avec fonctions de filtrage.

# **CERTAS** multicall

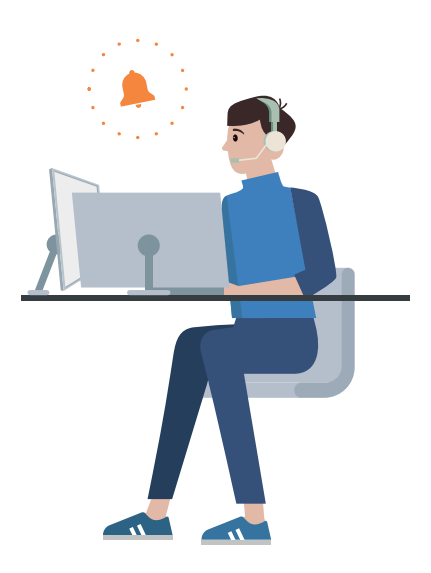

Que ce soit pour une effraction, un incendie, une aide à des personnes en danger ou des problèmes techniques, notre centrale d'alarme contrôle tout ce qui vous est cher 24 heures sur 24 et 7 jours sur 7.

(10.2023)

÷

CERTAS

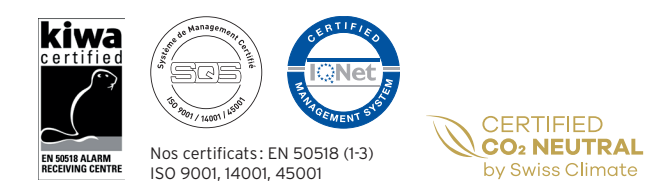

Le bon conseil sécurité:

#### Certas SA Lausanne

Chemin de Bérée 52 1010 Lausanne T +41 21 213 52 67 multicall-fr@certas.ch www.certas.ch

**Devinez** ce que je vois: il alerte tout le monde d'une simple pression.

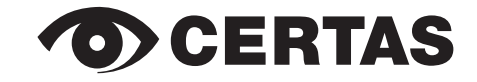

Le bon conseil sécurité.

# EN TROIS ÉTAPES SEULEMENT, CONFIGUREZ VOTRE APPLICATION CERTAS MULTICALL.

## 1. ENREGISTREMENT

Allez dans l'App Store et saisissez « CERTAS multicall mobile App » dans le champ de recherche. Les prochaines étapes vous aident tout au long du processus d'enregistrement :

- Téléchargez l'application.
- Ouvrez l'application. Vous recevez une notification push pour l'envoi de messages: Appuyez sur « Permettre ».
- Saisissez vos données d'enregistrement:
- Nom d'utilisateur trice (votre numéro de téléphone mobile avec préfixe +41)
- Mot de passe (mot de passe initial fourni par Certas)
- URL (fourni par Certas)

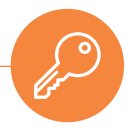

#### 2. CHANGEMENT DE MOT DE PASSE

Après la première connexion, nous vous prions de changer de mot de passe.

- Dans les paramètres, sous « Compte », entrez d'abord le mot de passe actuel puis, par deux fois, votre nouveau mot de passe personnel.
- Appuyez ensuite sur «Modifier le mot de passe»:
- Si vous avez oublié votre mot de passe actuel, contactez Certas par téléphone +41 21 213 52 67 ou par e-mail multicall-fr@certas.ch

#### 3. UTILISATION DE L'APPLICATION MULTICALL

Une fois l'enregistrement effectué, vous pouvez utiliser l'application. Tirez parti des nombreux avantages.

Avez-vous encore des questions? Nous sommes volontiers à votre disposition. Contactez-nous à tout moment à l'adresse **multicall-fr@certas.ch** 

# **CERTAS** multicall